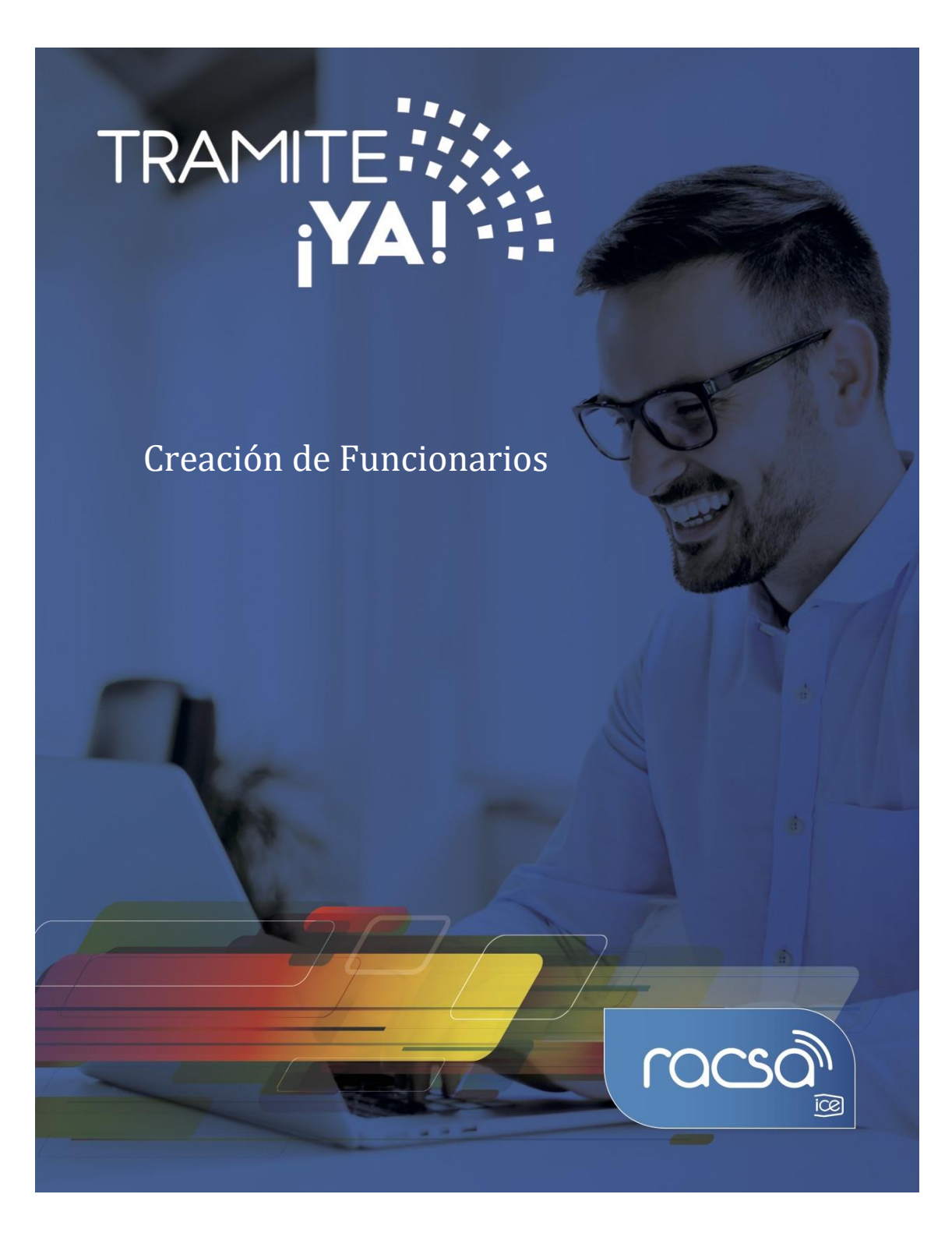

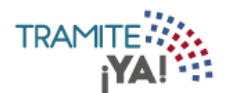

1. En la pantalla principal seleccionar Configuración:

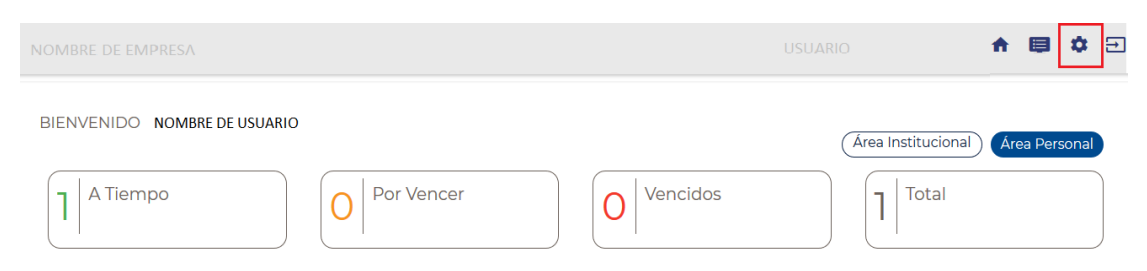

2. Seleccionar la opción de Gestión Organizacional de Instituciones:

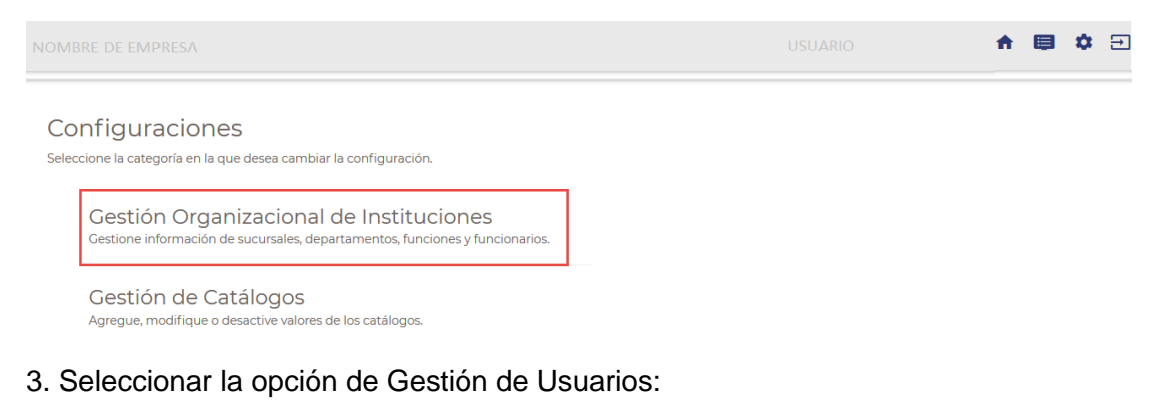

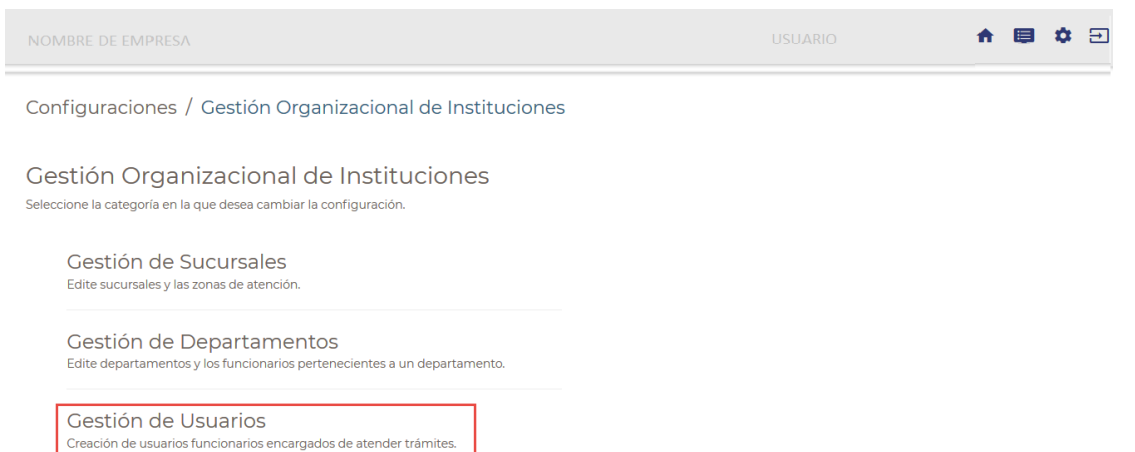

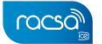

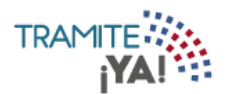

## 4. Completar el formulario de Nuevo Funcionario:

| NOMBRE DE EMPRESA                                                             |                                        |                          | A 🗐 🌣 🖯 |
|-------------------------------------------------------------------------------|----------------------------------------|--------------------------|---------|
| Configuraciones / Gestión Organizad                                           | cional de Instituciones / Agregar Fur  | ncionario                |         |
| Nuevo Funcionario<br>Agregue la Información Solicitada Para Crear un Nuevo Fu | incionario.                            |                          |         |
| Datos Generales                                                               |                                        |                          |         |
| Usuario<br>.nnavarro<br>Crear usuario para ingresar al sistema                | Tipo de Identificación<br>Seleccione • | Identificación           |         |
| Nombre Completo                                                               | Fecha de Nacimiento                    | Género<br>- Seleccione - | *       |
| Correo Electrónico                                                            | Teléfono<br>+506                       |                          | ്രടാവ   |
| Nacionalidad<br>Costa Rica •                                                  | Provincia<br>Seleccione •              | Cantón<br>Seleccione     | •       |
| Distrito<br>Seleccione •                                                      | Estado Civil<br>Seleccione •           | Administrador            |         |
| Dirección Exacta<br>Dirección                                                 |                                        |                          |         |
|                                                                               |                                        |                          | Guardar |

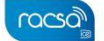

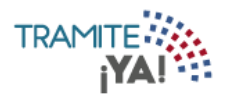

5. Al completar el formulario de Nuevo Funcionario seleccionar la opción de Guardar:

|                                        | Organizacional de Instituciones | ; / Agregar Funcionario |         |
|----------------------------------------|---------------------------------|-------------------------|---------|
| evo Funcionario                        | ar un Nuevo Funcionario         |                         |         |
| ue la información solicitada Para Crea | ar un Nuevo Funcionario.        |                         |         |
| os Generales                           |                                 |                         |         |
| Usuario                                | Tipo de Identificación          | Identificación          |         |
| ejemplo                                | Cédula Nacional                 | ▼ 00-0000-0000          |         |
| Crear usuario para ingresar al sistema |                                 |                         |         |
| Nombre Completo                        | Fecha de Nacimiento             | Género                  |         |
|                                        | 17/07/2005                      | Masculino               | •       |
| Correo Electrónico                     | Teléfono                        |                         |         |
| ejemplo@mail.com                       | +506 1234-5678                  |                         |         |
|                                        |                                 |                         |         |
| Nacionalidad                           | Provincia                       | Cantón                  |         |
| Costa Rica                             | ▼ San Jose                      | ▼ Escazu                | •       |
|                                        |                                 |                         |         |
| Distrito                               | Estado Civil                    | Administrador           |         |
| Escazu                                 | Solicero(a)                     |                         |         |
|                                        |                                 |                         |         |
| )irección Exacta                       |                                 |                         |         |
| scazu centro                           |                                 |                         |         |
|                                        |                                 |                         |         |
|                                        |                                 |                         | Guardar |
|                                        |                                 |                         |         |
| e creó el funciona                     | rio exitosamente:               |                         |         |
|                                        |                                 |                         | โล      |
|                                        |                                 |                         |         |
| -                                      |                                 |                         | _       |
|                                        |                                 |                         |         |
|                                        |                                 |                         | _       |
|                                        |                                 |                         |         |
|                                        |                                 |                         |         |
|                                        | Ċ                               |                         |         |
| Sel                                    | na creado e                     | el funcionario          | 0       |
| - Se l                                 | na creado e                     | el funcionario          | o (     |

Aceptar

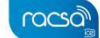